## 重庆市高校师资培训在线平台 学员端系统 (2021 年版)

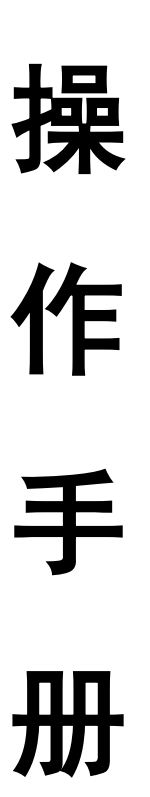

重庆市教委高校师资培训中心 2021 年 7 月

| —, ž | 宗述          | 1  |
|------|-------------|----|
|      | 车线学习系统····· | 3  |
| 1    | . 注册······  | 3  |
| 2    | . 培训须知      | 4  |
| 3    | . 修改信息      | 8  |
| 4    | . 免考        | 9  |
| 5    | . 电子发票      | 10 |
| 6    | . 微课视频      | 10 |

一、综述

重庆市高校师资培训在线平台(以下简称"平台")平台包含两 大系统:管理系统和在线学习系统。

管理系统包括:送培单位系统、班主任管理系统、高师中心管理系统。登录地址:http://gspx-admin.eduwest.com

在线学习系统为学员系统。登录地址:http://gspx.eduwest.com

平台运行流程说明:

高师中心管理员进入高师中心管理系统对送培单位、班主任进行角色分配、权限分配、账号分配。

2. 高师中心管理员创建培训项目。

3.7月11日零时起,参训学员可登录在线学习平台进行学习, 用户名为身份证号码,密码为身份证后六位,进入到在线学习平台系 统完成信息确认,密码可在"关于系统"栏修改。

4. 高师中心管理员进行编班管理,填写编班信息。按学校、人数
 综合考虑,确认发布编班,生成学员编码,学员编码即证书编码。

5. 上传 1 寸近期蓝底或红底的彩色登记照,照片不大于 3MB,分 辨率大于 320x240。班主任确认审核通过后,照片即为岗前培训合格 证书照片。

6.送培单位可登录管理系统,查看、下载学员信息。如有问题及
 时联系高师中心管理员。

7. 上传符合免试条件的学历学位证书扫描件, 班主任审核通过后 即可免考。

8. 免考规定: **高等师范学校教育学、心理学专业的本科及以上学 历毕业**的学员,可以申请《高等教育学》《高等教育心理学》课程免

1

上传教育学或心理学学历学位证书彩色扫描件,每张不大于1MB。 经班主任审核通过后,两门课程即可免考,未通过会给出理由。两门 课程免考不免修。

| 学科门类 | 一级学科(学科大类) |                                                                                                    | 二级学科                                                                                                    |
|------|------------|----------------------------------------------------------------------------------------------------|----------------------------------------------------------------------------------------------------|
| 教育学  | 401 教育学    | 40101<br>40102<br>40103<br>40104<br>40105<br>40106<br>40107<br>40108<br>040109T<br>040109T<br>040110TK<br>040111T<br>040112T<br>040113T | 教育学<br>科学教育<br>人文教育<br>教育<br>艺术教育<br>学<br>学教育<br>学<br>教育<br>华文教育<br>华文教育<br>华文教育<br>学<br>卫生教育<br>认知<br>科学<br>与技术<br>融合教育 |
| 理学   | 711 心理学    | 71101<br>71102                                                                                                    | 心理学<br>应用心理学                                                                                                    |

免考学科目录\*如下: 401 教育学类/711 心理学类

考。

\*来源教育部《普通高等学校本科专业目录(2020年版)》

9.参训学员登录学员端系统进行相关信息查看,在信息目录下,
 学员可以根据通知公告查看教学实践、考试等具体信息。

10. 高师中心、班主任管理员进行学员考核项管理,并在结业时 上传学员成绩。岗前培训合格证书和个人信息登记表由高师中心统一 打印,个人信息表一式两份,一份并交送培学校,一份留高师中心存 档。

11. 管理员可以在数据管理目录下进行学员信息导出导入。

12. 电子发票、结业证书、个人信息登记表查询打印相关功能。

二、在线学习系统

1. 登录

**7月11日,学员直接登录即可,无需注册。**首次登录平台,账号为身份证号码,密码为身份证后六位。完善确认信息后,可修改密码。

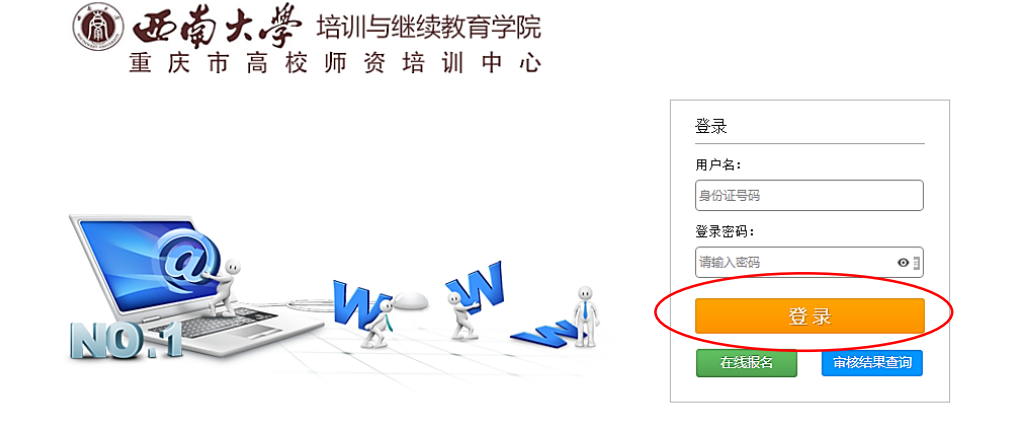

Copyright ©2020 西南大学培训与继续教育学院版权所有

|        |              |                       |         | z Mionel.   |     |          |     |       |            |    | PORT |
|--------|--------------|-----------------------|---------|-------------|-----|----------|-----|-------|------------|----|------|
|        |              |                       |         |             |     |          |     |       |            |    |      |
| YEE    |              |                       |         |             |     | 确认基本信息   |     |       |            |    |      |
| 姓      | 名:           |                       |         | 性           | 别:  | 女        | 1   | 斧 号:  | 2020(      |    |      |
| 身      | 份证号:         | 4302                  |         | 民           | 族:  | 汉族       | •   | 出生日期: | 1989-09-12 |    |      |
| i 学    | 厉:           | 研究生                   | *       | 学           | 位:  | 博士       | v - | E作单位: | 西南大学       | v  |      |
| 专      | <u> 11</u> : | 请选择                   | ¥       | $\boxtimes$ | 县:  | 北碚区      | •   | F机号码: |            |    |      |
| (rijo  | 如果信息         | <b>与误请及时修改,此信息只</b> 能 | 能修改一次,请 | 确认信息        | 无误, | 再点击确认按钮。 |     |       |            |    |      |
| to the |              |                       |         |             |     |          |     |       |            | 确认 |      |
| Ab be  |              |                       |         |             |     |          |     |       |            | _  |      |
|        |              |                       |         |             |     |          |     |       |            |    |      |

今年培训名称为"重庆市第 25 届高校教师岗前培训"信息确认 中,"学历"和"学位"分开选择。

所学专业需要与信息库里面的专业一致,如果未查询到所学专业, 请选择相近专业或其他填写。固定专业选项是为了中心在教学实践环 节分班分组考核所用,后期也可以进行修改。 2. 培训须知

重新登录平台,完成培训须知1、2、3步骤。

若送培学校为全部费用或部分费用统一转账,系统会自行提示, 直接进行下一步操作。

若学员自行缴费,点击蓝色链接,会转跳到西南大学在线缴费系统新页面上。需要手动填写正确的发票抬头,学员核对无误后提交财务系统。**只支持微信缴费。** 

| 在线学          在线学                                                                                  | 习平台                                                                                                    |                                                         |                         |             |                  |                    |
|---------------------------------------------------------------------------------------------------|----------------------------------------------------------------------------------------------------|---------------------------------------------------------|-------------------------|-------------|------------------|--------------------|
|                                                                                                   | 通知公告<br>[202]<br>[202]<br>[20]<br>[20 | <b>培训!</b><br>, 您好!欢迎登录重成<br>真项方 <del>可进</del> 行学习:<br> | <b>茨知</b><br>天市高校师资培训平台 | 台,当前您还      |                  |                    |
| <ul> <li>登记信息</li> <li>培训课程</li> <li>考试安排</li> <li>活训教室</li> <li>後责信息</li> </ul> 重庆市高校师资培训平 ② 在线学 | 《高等教育心理<br><sup>合</sup><br>习平台                                                                                                    | 学习情况:重                                                  | 看洋情                     | 總子 . 國有)    | ₩(50011519940128 | 34578) <b>ウ</b> 退出 |
|                                                                                                   | 培训费用情况                                                                                                    |                                                         |                         |             |                  |                    |
|                                                                                                   | 培训费用情况<br><b>培训费用信息</b><br>姓名 I作单位<br>译 <del>清</del> 西南大学                                                                                                    | 应收费 (元)<br>0.1                                          | 已缴费(元)<br>未缴费           | 缴费时间<br>未繳费 | 状态               | 发票                 |

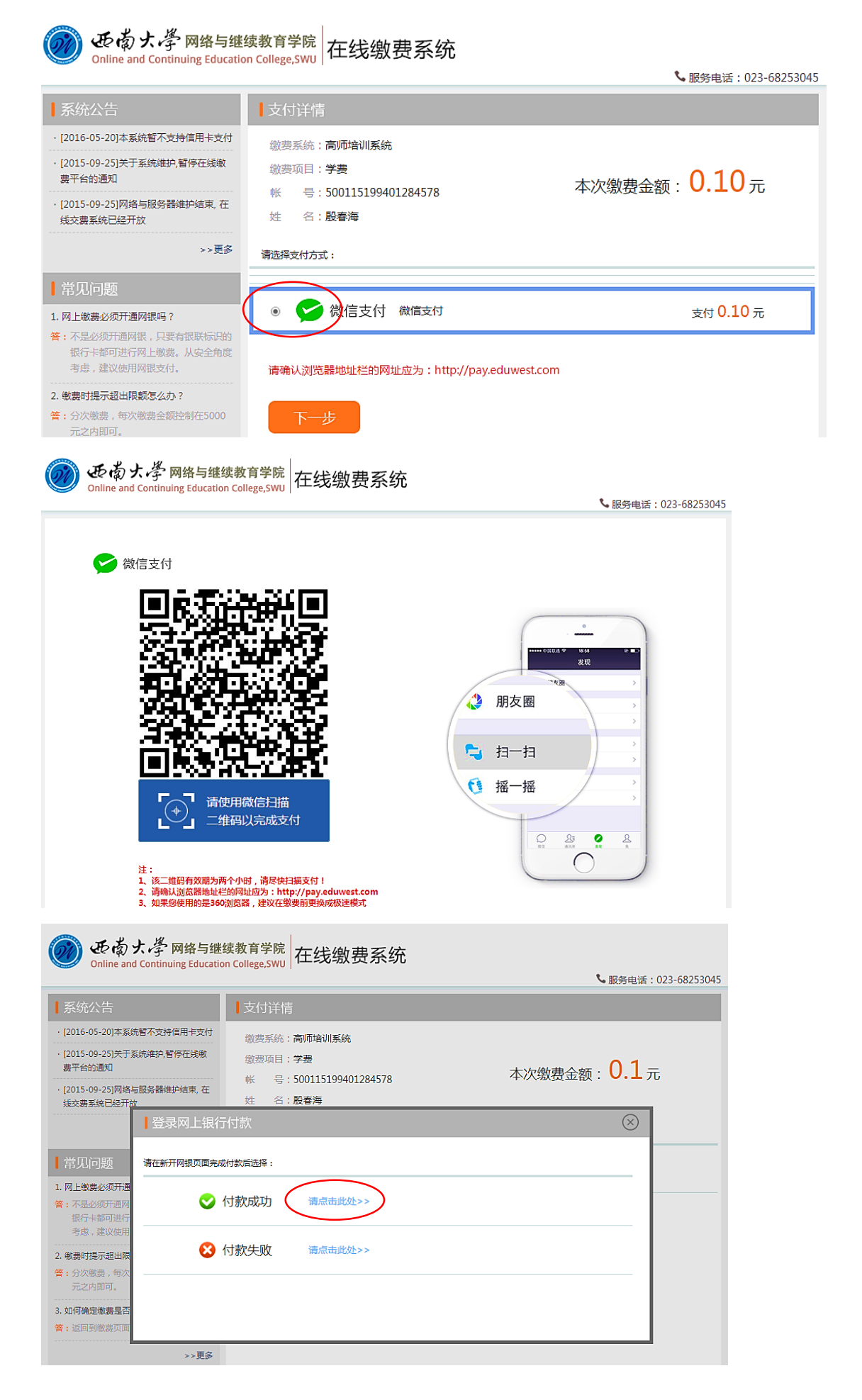

点击付款成功后,关闭西南大学在线缴费系统页面。进入学员的 个人中心。继续个人信息登记填报

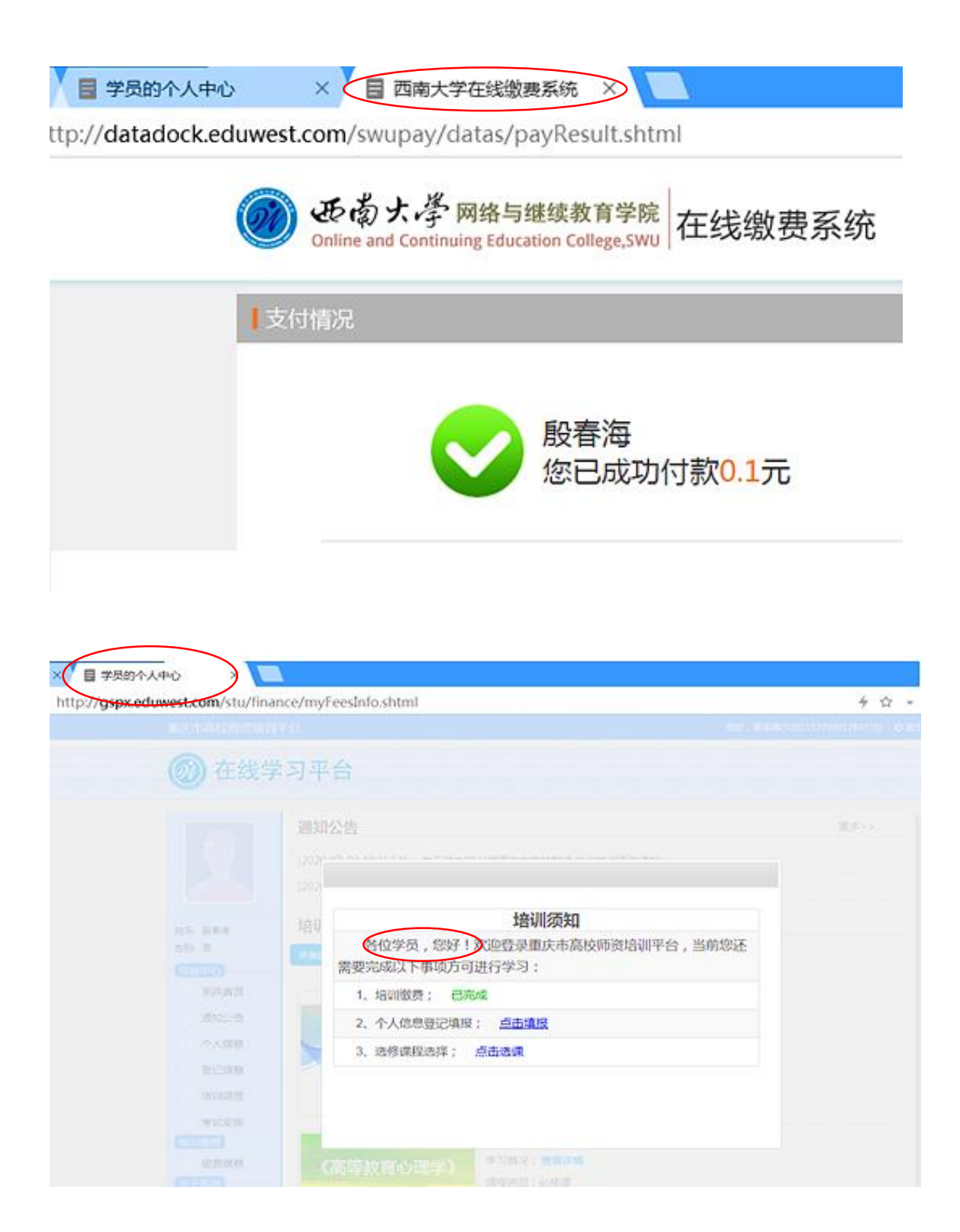

如工作单位有变动的,仅填最近三次履历。最后一项(目前工 作)的"结束时间"不填,系统默认"至今"。

| 重庆市高校师资培训 | FA            | <i>忠</i> 好,             | .15199401284578) 🙂 退出 |  |
|-----------|---------------|-------------------------|-----------------------|--|
| 🞯 在线学     | 习平台           |                         |                       |  |
|           | 登记信息          |                         |                       |  |
|           | 个人登记信息填       | 很                       |                       |  |
|           | 个人信息          |                         |                       |  |
|           | 姓名:殿春海        | 身份证号:500115199401284578 |                       |  |
| 姓名: 殷春海   | 政治面貌: =清选择= * | 故育信息: 何时毕业于何校何专业        |                       |  |
| 性别:男      | 学位: = 请选择= *  | 参加工作时间:                 |                       |  |
| ▲ 系统首页    | 职务职称:         |                         |                       |  |
| ) 通知公告    | 工作单位及地址:      |                         |                       |  |
| ○ 个人信息    |               |                         |                       |  |
| ○ 登记信息    |               | 5单位                     | 担任工作和职务               |  |
| ○ 培训课程    |               |                         |                       |  |
| ○ 考试安排    |               |                         |                       |  |
| 培训缴费      |               |                         |                       |  |
| ○ 缴费信息    |               |                         |                       |  |
| 关于系统      |               |                         |                       |  |
| ○ 修改密码    | 确认提交          |                         |                       |  |
|           |               |                         |                       |  |

确认提交后,即可开始学习线上课程。所有课程必须学习完成。

| 重庆市高校师资培训      | 平台                           |                                 | 您好, 嚴春海(500115199401284578) | の退出 |
|----------------|------------------------------|---------------------------------|-----------------------------|-----|
| 🗭 在线学          | 习平台                          |                                 |                             |     |
|                | 通知公告                         |                                 | 更多>>                        |     |
|                | [2020-07-03 10:31:54]  关于举办第 | 24届重庆市高校教师 岗前培训班的通知             |                             |     |
|                | [2020-07-03 10:30:05]  关于举办第 | 24届重庆市高校教师 岗前培训班的通知             |                             |     |
| 姓名: 殷春海        | 培训课程                         |                                 |                             |     |
| 性别: 男          | 所有课程 必修课程 选修课程               |                                 |                             |     |
| - 信息中心         |                              |                                 |                             |     |
| 赤坑自贝           |                              | 《高等教育学》                         |                             |     |
|                | 《高等教育学》                      | 字〉1情况: 宣音详情<br>课程举刑: 凶修课        |                             |     |
|                | 截图(Alt + A)                  | 考试方式:笔试                         |                             |     |
| 空に信息           |                              | 学习起止时间: 2020-07-22 至 2020-09-22 |                             |     |
| 培训课程           |                              | 继续学习                            |                             |     |
| 考试安排<br>- 培训缴费 |                              | 《高等教育心理学》                       |                             |     |
| ○ 缴费信息         | 《高等教育心理学》                    | 学习情况: 查看详情                      |                             |     |
| 关于系统           |                              | 课程类型:必修课                        |                             |     |
| ◎ 修改密码         |                              | 考试方式:笔试                         |                             |     |
| ○ 系统操作手册       |                              | 字习起止时间: 2020-07-22 至 2020-09-22 |                             |     |
| ○ 退出系统         |                              |                                 |                             |     |

3. 修改信息

单击头像,出现基本信息,可修改带专业、区县和毕业学校三个 地方。

| 🞯 在线学                                      | 习平台                      |                    |
|--------------------------------------------|--------------------------|--------------------|
|                                            | 基本信息<br>基本信息 电子照片<br>姓文· | 82奏位               |
| 姓名: 殷春海                                    | хц.                      |                    |
| 性别: 男                                      | 性别:                      | 男                  |
| 信息中心<br>不 系统首页                             | 证件号码:                    | 500115199401284578 |
| ○ 通知公告                                     | 出生日期:                    | 1994-01-28         |
| ○ 个人信息                                     | 民族:                      | 汉族                 |
| <ul> <li>登记信息</li> <li>培训课程</li> </ul>     | 学历学位:                    | 本科/学士              |
| ○ 考试安排                                     | 工作单位:                    | 西南大学               |
| <ul> <li>_ 培训缴费</li> <li>○ 缴费信息</li> </ul> | 专业:*                     | 计算机应用技术            |
| <ul> <li>关于系统</li> <li>修改密码</li> </ul>     | 区县:*                     | 北商区                |
| ○ 系統操作手册                                   | 手机号码:*                   | 18512349237        |
| ○ 退出系统                                     | 毕业学校:*                   | 西南大学               |
|                                            |                          | 修改                 |

点击电子照片。上传照片要求:1寸近期彩色登记证,照片不大于 3MB,分辨率大于 320x240。班主任会对照片进行审核,审核不通过,系统会提示重新提交照片。

| 重庆市高校师资培训                                                  | 平台                               | 您好 | , 嚴春海(500115199401284578) | ❹ 退出 |
|------------------------------------------------------------|----------------------------------|----|---------------------------|------|
| 🞯 在线学                                                      | 习平台                              |    |                           |      |
|                                                            | 电子照片 基本信息 电子照片                   |    |                           |      |
| 姓名: 殷善海<br>住別: 男<br>- (信息中心)<br>○ 派统首页<br>○ 通知公告<br>○ 个人信息 | 理名: 成百万<br>电子照片:<br>选择文件 未选择任何文件 |    |                           |      |
| <ul> <li>登记信息</li> <li>培训课程</li> </ul>                     | Extra                            |    |                           |      |
|                                                            |                                  |    |                           |      |

4. 免考

点击"课程安排",再点击"申请免考",按照规定,高等师范 学校教育学、心理学专业的本科及以上学历毕业的学员,可以申请《高 等教育学》《高等教育心理学》课程免考。上传教育学或心理学学历 学位证书彩色扫描件,每张不大于 1MB。经班主任审核通过后,两门 课程即可免考,未通过会给出理由。两门课程免考不免修。

| 重庆市高校师资培训 | 平台   |                |    | 您好,  | 殷春海(50011519       | 9401284578) 🖞 退出 |
|-----------|------|----------------|----|------|--------------------|------------------|
| 🞯 在线学     | 习平   | 台              |    |      |                    |                  |
|           | 我的课程 | Ē              |    |      |                    |                  |
|           | 序号   | 课程             | 学时 | 课程类型 | 考试方式               | 免老申请             |
|           | 1    | 《高等教育学》        | 16 | 必修课  | 笔试                 | 申请免考             |
|           | 2    | 《高等教育心理学》      | 16 | 必修课  | 笔试                 | 申请免考             |
| 姓名: 殷春海   | 3    | 《高等学校教师职业道德修养》 | 16 | 必修课  | 笔试                 |                  |
| 性别: 男     | 4    | 《高等教育法规概论》     | 16 | 必修课  | 笔试                 |                  |
| 信息中心      | 5    | 《教学实践》         | 16 | 必修课  | 教学实 <mark>践</mark> |                  |
| ▲ 系统首页    |      |                |    |      |                    |                  |
| () 通知公告   |      |                |    |      |                    |                  |
| ○ 个人信息    |      |                |    |      |                    |                  |
| ○ 登记信息    |      |                |    |      |                    |                  |
| 培训课程      |      |                |    |      |                    |                  |
| ○ 考试安排    |      |                |    |      |                    |                  |
| 培训缴费      |      |                |    |      |                    |                  |
| ○ 缴费信息    |      |                |    |      |                    |                  |
| 关于系统      |      |                |    |      |                    |                  |
| ○ 修改密码    |      |                |    |      |                    |                  |

## 免考学科目录

| 学科门类 | 一级学科(学科大类) |                                                                                                    | 二级学科                                                                                                    |
|------|------------|----------------------------------------------------------------------------------------------------|----------------------------------------------------------------------------------------------------|
| 教育学  | 401 教育学    | 40101<br>40102<br>40103<br>40104<br>40105<br>40106<br>40107<br>40108<br>040109T<br>040109T<br>040110TK<br>040111T<br>040112T<br>040113T | 教育学<br>科学教育<br>人文教育<br>教育<br>艺术前教育<br>小学殊教育<br>学子教育<br>华文教育<br>教育<br>学<br>文章<br>教育<br>学<br>文<br>教育<br>学<br>教育<br>学<br>教育<br>学<br>教育<br>学<br>教育<br>学<br>大<br>前<br>教育<br>学<br>教育<br>学<br>教育<br>学<br>教育<br>学<br>教育<br>学<br>教育<br>学<br>教育<br>学<br>教育 |
| 理学   | 711 心理学    | 71101<br>71102                                                                                                    | 心理学<br>应用心理学                                                                                                    |

5. 电子发票

点击"缴费信息",若已缴费,会显示"已结清",点击"申请 开票"。**手动填写发票信息,请确认无误后提交。** 

| 重庆市高校师资培训 | FH    |      |        |         | 繳          | 子, 殷春海(500115 | 199401284578) | ●退出 |
|-----------|-------|------|--------|---------|------------|---------------|---------------|-----|
| 🗭 在线学     | 习平台   | Ē    |        |         |            |               |               |     |
|           | 培训费用情 | 況    |        |         |            |               |               |     |
|           | 培训费用  | 目信息  |        |         |            |               |               |     |
|           | 姓名    | 工作单位 | 应收费(元) | 已缴费 (元) | 缴费时间       | 状态            | 发靊            |     |
|           | 殷春海   | 西南大学 | 0.1    | 0.1     | 2020-07-13 | 日結清           | 申请开票          |     |
| 姓名: 殷春海   |       |      |        |         |            |               | $\smile$      |     |
| 信息中心      |       |      |        |         |            |               |               |     |
| 系统首页      |       |      |        |         |            |               |               |     |
| ○ 通知公告    |       |      |        |         |            |               |               |     |
| ○ 个人信息    |       |      |        |         |            |               |               |     |
| ○ 登记信息    |       |      |        |         |            |               |               |     |
| ○ 培训课程    |       |      |        |         |            |               |               |     |
| ○ 考试安排    |       |      |        |         |            |               |               |     |
| 培训缴费      |       |      |        |         |            |               |               |     |
| (         |       |      |        |         |            |               |               |     |
| ○ 修改密码    |       |      |        |         |            |               |               |     |
| ○ 系统操作手册  |       |      |        |         |            |               |               |     |
| ○ 退出系统    |       |      |        |         |            |               |               |     |

转到新页面,点击"获取电子票据",即可生成电子发票,作为 报销凭证。**请及时下载发票,系统关闭后,发票信息不再保存。** 

| 🞯 在线学   | 习平台   | 台    |         |        |            |     |          |
|---------|-------|------|---------|--------|------------|-----|----------|
|         | 培训费用情 | 青况   |         |        |            |     |          |
|         | 培训费   | 用信息  |         |        |            |     |          |
|         | 姓名    | 工作单位 | 应收费 (元) | 已缴费(元) | 缴费时间       | 状态  | 发票       |
|         | 股春海   | 西南大学 | 0.1     | 0.1    | 2020-07-13 | 已结清 | (获取电子票据) |
| 姓名: 殷春海 |       |      |         |        |            |     | $\smile$ |
| 性别: 男   |       |      |         |        |            |     |          |
| 信息中心    |       |      |         |        |            |     |          |

6. 微课视频

上传要求:准备一节时长12-15分钟,不超过150MB 大小的 mp4\mkv\rmvb\flv等常用播放形式的视频。